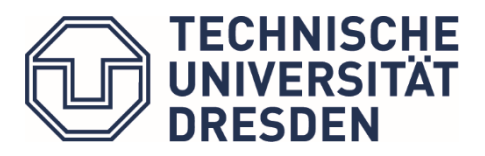

School of Humanities and Social Sciences Academic Affairs Office

# Notes for students on working with selma (student portal)

As of: March 2025

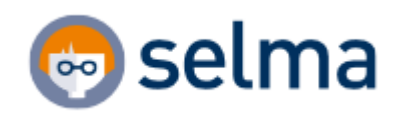

# Content

| 1. | Gene | eral notes and contact details | . 1 |
|----|------|--------------------------------|-----|
| 1  | .1.  | Login to the portal            | . 2 |
| 1  | .2.  | Messages feature               | . 2 |
| 1  | .3.  | Documents box                  | . 3 |
| 1  | .4.  | Managing account details       | . 3 |
| 2. | Regi | stration for modules           | .4  |
| 2  | .1.  | Module registration            | . 5 |
| 3. | Regi | stration for exams             | . 8 |
| 4. | Exan | n results1                     | 10  |

### 1. General notes and contact details

If you have any questions or problems when working with selma, please contact the **Examination Office** of the School of Humanities and Social Sciences:

#### pruefungsamt.phf-slk@tu-dresden.de

Your inquiry should contain the following **information**:

- Your enrollment number
- The degree program, major or supplementary area where you've encountered a problem
- A short, precise description of the problem
- o Details of the relevant module (module name and number), if applicable
- o Details of the relevant lecture (lecture name and number), if applicable
- o Details of the exam (with the context of module and course), if applicable
- If possible, one or multiple screenshots of the selma web portal clearly displaying the problem

A member of the Examination Office team will process your inquiry. **During busy periods**, **the processing time may be longer.** Please always reply to the last message we sent you, so we can see the whole email thread.

#### The difference between selma and OPAL

OPAL is used by teaching staff to manage their classes (capacity limits, resources, group chat, etc.), as Selma does not provide these features. Registrations for modules and lectures in OPAL are not automatically transferred to selma.

#### Registration for exams must be made through selma!

# 1.1. Login to the portal

Link to the portal: https://selma.tu-dresden.de

Log in with your ZIH username and password.

You will also find a link to selma on the TU Dresden website by clicking on "Internal" in the top right corner.

|                                      |                 | <mark>⊡→</mark><br>WebCMS | X<br>Internal<br>Area  | OPAL   | 😁 selr<br>Studer<br>Porta | na<br>nt<br>I | FIS   |       |
|--------------------------------------|-----------------|---------------------------|------------------------|--------|---------------------------|---------------|-------|-------|
| TECHNISCHE<br>UNIVERSITÄT<br>DRESDEN | )<br>TU DRESDEN | STUDIES                   | RESEARCH 8<br>TRANSFER | Access | ibility 🚷                 | ×             | en Q  |       |
|                                      | 😔 S             | elma                      |                        |        | test1234<br>>Forgot passw | vord          | ••••• | LOGIN |

### 1.2. Messages feature

New messages will be visible on your start page for 14 days. After this, you will find your messages in the overview under "Messages."

You can receive messages from your examiners, the Examination Office, or automated messages from selma (such as technical deregistration from an exam).

Please check your account for new messages regularly!

|                                             |        | Welcome, Justus Budach!                                                                                                    |
|---------------------------------------------|--------|----------------------------------------------------------------------------------------------------|
| Start Page                                  |        | Activities for 13.06.2023 >Export >Schedule                                                                                     |
| Modules   Lectures                          | $\sim$ | There are no appointments scheduled!                                                                                            |
| Exams                                       | $\sim$ | Incoming messages > Message                                                                                                    |
| Schedule                                    |        | You have no new messages!                                                                                                    |
| Application                                 | $\sim$ | i Information                                                                                                    |
| Organisation of Studies                     | $\sim$ | The newly received messages are visible to you here for 14 days. After that, they can be viewed under the menu item "messages". |
| Documents   Notifications  <br>Certificates |        |                                                                                                    |
| Messages                                    |        | Message Overview                                                                                                    |
| Account                                     |        | Unread Messages All Messages Sent Messages                                                                                      |
| List of Lectures                            | $\sim$ |                                                                                                    |

## 1.3. Documents box

In this area, you can download documents, which are provided by TUD's service units (Transcript of record/ Certificate of enrollment/ Study progress confirmation etc).

For official documents (with signature and stamp), please contact the responsible service point directly.

| Start Page                                  |        | My documents                                               |                                                                                                    |                                  |                              |  |  |  |  |
|---------------------------------------------|--------|------------------------------------------------------------|----------------------------------------------------------------------------------------------------|----------------------------------|------------------------------|--|--|--|--|
| Modules   Lectures                          | $\sim$ | In the following overview, you will find documents, whi    | ich have resulted from your applica                                                                     | ition as we <mark>ll</mark> as d | ocuments specifically create |  |  |  |  |
| Exams                                       | $\sim$ | for you by the individual service units, e.g. enrolment of | or you by the individual service units, e.g. enrolment certificates, confirmations of periods of study. |                                  |                              |  |  |  |  |
| Schedule                                    |        | Document                                                   | Date                                                                                                    | Time                             |                              |  |  |  |  |
| Application                                 | $\sim$ | Document                                                   | Date                                                                                                    | Time                             |                              |  |  |  |  |
| Organisation of Studies                     | $\sim$ | Studienverlaufsbescheinigung                               | -                                                                                                    | -                                | DOWNLOAD                     |  |  |  |  |
| Documents   Notifications  <br>Certificates |        | PM062D02s Notenübersicht ENG (selma)                       | 13.06.23                                                                                                | 09:21                            | DOWNLOAD                     |  |  |  |  |
| Messages                                    |        |                                                            |                                                                                                    |                                  |                              |  |  |  |  |
| Account                                     |        |                                                            |                                                                                                    |                                  |                              |  |  |  |  |
| List of Lectures                            | $\sim$ |                                                            |                                                                                                    |                                  |                              |  |  |  |  |

# 1.4. Managing account details

You can make changes to your personal details (such as address, telephone number etc.) under "Account." Please make sure your personal details are **always up to date** so that you receive notifications, your student ID card, and information from TU Dresden in a timely manner.

| Start Page                                  |        |                                                                                                    |
|---------------------------------------------|--------|----------------------------------------------------------------------------------------------------|
| Modules   Lectures                          | $\sim$ | Personal Data Study Data                                                                                                    |
| Exams                                       | $\sim$ | Personal Data                                                                                                    |
| Schedule                                    |        | L Attention                                                                                                    |
| Application                                 | $\sim$ | Here you can change certain personal data. If you want to change other personal data you have to request it via the menu item |
| Organisation of Studies                     | $\sim$ | Organisation of Studies.                                                                                                    |
| Documents   Notifications  <br>Certificates |        | Justus Budach                                                                                                    |
| Messages                                    |        | Personal Information                                                                                                    |
| Account                                     |        |                                                                                                    |
| List of Lectures                            | $\sim$ |                                                                                                    |

### 2. Registration for modules

You can only register for exams if you are also registered to the **corresponding module in selma**.

**Registrations in OPAL are not automatically transferred to selma.** 

Only register for modules which you plan to attend and take exams for in the current semester.

Please note that the module registration period may differ from the actual exam registration period.

Under "**Modules** | **Lectures**," you will find an overview of your module registrations for the current semester. You can check your registrations against the module descriptions in your study regulations. You will find all the information pertaining to the modules under "**Module Details**."

| Start Page                                  |        |                                 |                        |                        |
|---------------------------------------------|--------|---------------------------------|------------------------|------------------------|
| Modules   Lectures                          | ^      | Current Registrations           | Module Details         | Course Details         |
| Register   Deregister                       |        | My registrations                |                        |                        |
| Compulsory Elective                         |        | Pending registrations           |                        |                        |
| Exams                                       | $\sim$ | r chung registrations           |                        |                        |
| Schedule                                    |        | No pending registrations        |                        |                        |
| Application                                 | $\sim$ |                                 |                        |                        |
| Organisation of Studies                     | $\sim$ | Please note                     |                        | - f                    |
| Documents   Notifications  <br>Certificates |        | This overview contains all      | modules and course     | is for which you are a |
| Messages                                    |        | Accepted registrations          | ;                      |                        |
| Account                                     |        |                                 |                        |                        |
| List of Lectures                            | $\sim$ | Course offering<br>Instructors  |                        |                        |
|                                             |        | Rejected registrations          |                        |                        |
|                                             |        | Accepted module regis           | strations              |                        |
|                                             |        | No. Module name<br>Module Owner |                        |                        |
|                                             |        | > M0610-M1W01 Patent<br>N.N.    | Law and Allied Rig     | hts                    |
|                                             |        | > M0610-M1W02 EU Cop<br>N.N.    | oyright Law            |                        |
|                                             |        | > M0610-M1W07 Curren            | it Issues in Soft IP L | aw                     |

### 2.1. Module registration

The compulsory modules **Internship IP Law & Data Law** and **Fundamentals of Research** *cannot* be registered via Selma. You will be automatically registered for the module <u>Fundamentals of Research</u> when you register for your Master's thesis. The module <u>Internship IP Law & Data Law</u> will be registered as soon as the grade of your internship report has been received by the Examination Office.

Click on **"Register | Deregister"** under the "Modules | Lectures" menu item. You will then be shown all the fields for your studies.

### In Selma, you can only register for the elective compulsory modules.

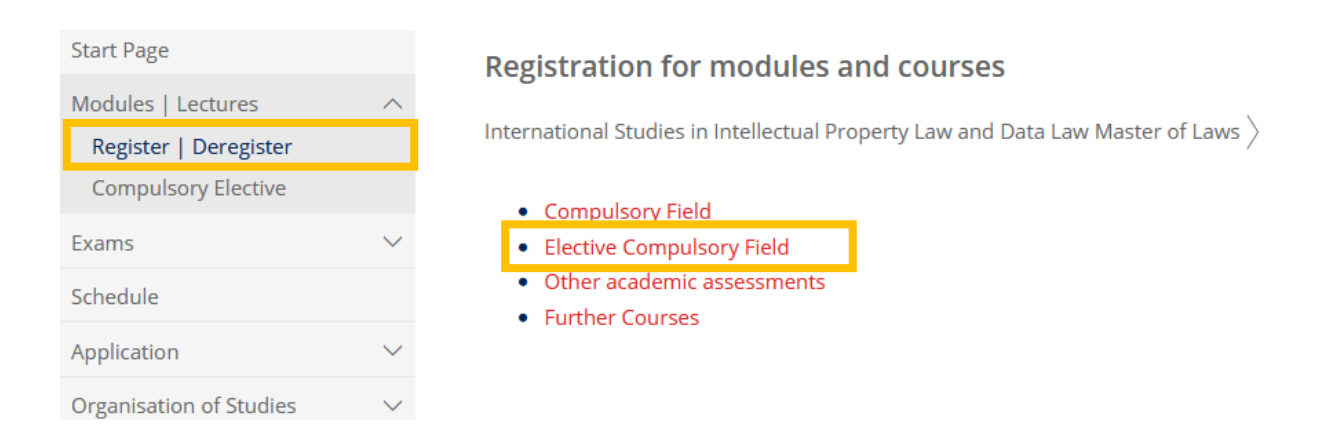

Then choose whether you would like to register a module from the <u>Basic Elective</u> <u>Compulsory Field</u> or from the <u>Further Elective Compulsory Field</u>:

| Start Page<br>Modules   Lectures<br>Register   Deregister | ^      | <b>Registration for modules and courses</b><br>International Studies in Intellectual Property Law and Data Law Master of Laws $ angle$ <b>Elective Compulsory Field</b> |
|-----------------------------------------------------------|--------|----------------------------------------------------------------------------------------------------|
| Exams                                                     | ~      | <ul><li>Basic Elective Compulsory Modules</li><li>Further Elective Compulsory Modules</li></ul>                                                                         |
| Schedule                                                  |        |                                                                                                    |
| Application                                               | $\sim$ | Information on options:     There are a total of 7 modules to choose from.                                                                                              |
| Organisation of Studies                                   | $\sim$ |                                                                                                    |
| 5 . IN 25 . I                                             |        |                                                                                                    |

You will then see the module overview for this field. The fields highlighted in light blue are the modules offered for the semester (module number).

If you want to register for the module, click on "REGISTER" and confirm your selection:

| Start Page                                                                                          |        | Registration for modules and courses                                                                                                    |                           |           |  |  |  |  |
|----------------------------------------------------------------------------------------------------|--------|----------------------------------------------------------------------------------------------------|---------------------------|-----------|--|--|--|--|
| Modules   Lectures                                                                                  | ^      |                                                                                                    |                           |           |  |  |  |  |
| Register   Deregister                                                                               |        | International Studies in Intellectual Property Law and Data Law Master of Laws $ angle$ Elective Compulsory Field $ angle$                  |                           |           |  |  |  |  |
| Compulsory Elective                                                                                 |        | Further Elective Compulsory Modules                                                                                                    |                           |           |  |  |  |  |
| Exams                                                                                               | $\sim$ | •                                                                                                    |                           |           |  |  |  |  |
| Schedule                                                                                            |        | 1 Information on options:                                                                                                    |                           |           |  |  |  |  |
| Application                                                                                         | $\sim$ | You need to select at least 3 modules!<br>If you receive an error message when registering for a module, this means that you have already s | elected the maximum       | number of |  |  |  |  |
| Organisation of Studies                                                                             | $\sim$ | modules permitted in this area according to the examination regulations. You may of course choose                                           | se to complete further    | modules.  |  |  |  |  |
| Documents   Notifications  <br>Certificates indicating the module and examined assessment/examiner. |        |                                                                                                    |                           |           |  |  |  |  |
| Messages                                                                                            |        |                                                                                                    |                           |           |  |  |  |  |
| Account                                                                                             |        | Course offering                                                                                                    |                           |           |  |  |  |  |
| List of Lectures                                                                                    | $\sim$ | Instructors<br>Time period                                                                                                    |                           |           |  |  |  |  |
|                                                                                                    |        | Registration group Reg<br>Location Ma:                                                                                                    | s. deadl.<br>x. Reg.part. |           |  |  |  |  |
|                                                                                                    |        | > M0610-M1W10 Industrial Property Specialization (WiSe 2024/25)<br>N.N.                                                                     | 03.2025 R                 | EGISTER   |  |  |  |  |
|                                                                                                    |        | > M0610-M1W11 Copyright and Data Law Specialization (WiSe 2024/25) 22.0<br>N.N.                                                             | 03.2025 R                 | EGISTER   |  |  |  |  |
|                                                                                                    |        |                                                                                                    |                           |           |  |  |  |  |
| Start Page                                                                                          |        | Module registration                                                                                                    |                           | Back      |  |  |  |  |
| Modules   Lectures                                                                                  | ^      | Module registration                                                                                                    |                           | > DdCK    |  |  |  |  |
| Register   Deregister                                                                               |        | No. M0610-M1W10                                                                                                    |                           |           |  |  |  |  |
| Compulsory Elective                                                                                 |        | Name Industrial Property Specialization                                                                                                    |                           |           |  |  |  |  |
| Exams                                                                                               | $\sim$ | Studies International Studies in Intellectual Property Law and Data Law Master of Laws                                                      |                           |           |  |  |  |  |
| Schedule                                                                                            |        |                                                                                                    |                           |           |  |  |  |  |
| Application                                                                                         | $\sim$ | No. Name                                                                                                    |                           |           |  |  |  |  |
| Organisation of Studies                                                                             | $\sim$ | M0610-M1W10 > Industrial Property Specialization                                                                                            |                           |           |  |  |  |  |
| Documents   Notifications  <br>Certificates                                                         |        |                                                                                                    | <b>[</b>                  |           |  |  |  |  |
| Messages                                                                                            |        |                                                                                                    |                           | NEXT      |  |  |  |  |
|                                                                                                    |        |                                                                                                    |                           |           |  |  |  |  |
| Start Page                                                                                          |        | Module registration                                                                                                    |                           | > Pack    |  |  |  |  |
| Modules   Lectures                                                                                  | ~      | Module registration                                                                                                    |                           | > DdCK    |  |  |  |  |
| Register   Deregister                                                                               |        | 1 Mar                                                                                                    |                           |           |  |  |  |  |
| Compulsory Elective                                                                                 |        | Note                                                                                                    |                           |           |  |  |  |  |
| Exams                                                                                               | $\sim$ | Please check the registration data below. Confirm to register.                                                                              |                           |           |  |  |  |  |
| Schedule                                                                                            |        | No. M0610-M1W10                                                                                                    |                           |           |  |  |  |  |
| Application                                                                                         | $\sim$ | Name Industrial Property Specialization                                                                                                    |                           |           |  |  |  |  |
| Organisation of Studies                                                                             | $\sim$ |                                                                                                    |                           |           |  |  |  |  |
| Documents   Notifications  <br>Certificates                                                         |        | studies International studies in intellectual Property Law and Data Law Master of Laws                                                      |                           |           |  |  |  |  |
| Messages                                                                                            |        | No. Name                                                                                                    | Date                      |           |  |  |  |  |
|                                                                                                    |        | Industrial Property Specialization                                                                                                    |                           |           |  |  |  |  |

Account List of Lectures

#### You will then see the following notification:

| Start Page                                   |        | Module re        | Module registration                                                            |  |  |  |  |
|----------------------------------------------|--------|------------------|--------------------------------------------------------------------------------|--|--|--|--|
| Modules   Lectures                           | ^      |                  |                                                                                |  |  |  |  |
| Register   Deregister<br>Compulsory Elective |        | i Information    |                                                                                |  |  |  |  |
| Exams                                        | $\sim$ | Tour registrat   | וווו וומג שכפון געננכאזונו.                                                    |  |  |  |  |
| Schedule                                     |        | No.              | M0610-M1W10                                                                    |  |  |  |  |
| Application                                  | $\sim$ | Name             | Industrial Property Specialization                                             |  |  |  |  |
| Organisation of Studies                      | $\sim$ | Studies          | International Studies in Intellectual Property Law and Data Law Master of Laws |  |  |  |  |
| Documents   Notifications  <br>Certificates  |        |                  |                                                                                |  |  |  |  |
| Messages                                     |        | No.<br>M0610-M1W | Name         Date           '10         Industrial Property Specialization     |  |  |  |  |
| A                                            |        |                  |                                                                                |  |  |  |  |

You can register further modules via the "back" tab.

If you have already registered for the number of modules required for your degree, you **cannot** register for any further modules in selma. You will receive an **error message** in the system:

| Module                 | Adule registration > Back                                         |                                                                                                    |  |  |  |  |  |  |  |  |
|------------------------|-------------------------------------------------------------------|----------------------------------------------------------------------------------------------------|--|--|--|--|--|--|--|--|
| F Error You canno      | t register because some rec                                       | uisites fail.                                                                                                    |  |  |  |  |  |  |  |  |
| No.<br>Name<br>Studies | M0610-M1W11<br>Copyright and Data Lav<br>International Studies ir | w Specialization<br>n Intellectual Property Law and Data Law Master of Laws                                                                                                    |  |  |  |  |  |  |  |  |
| No.<br>M0610-<br>M1W11 | Name<br>> Copyright and Data<br>Law Specialization                | You are only allowed to select at most 4 module offerings in this exam<br>regulations area. This selection exceeds this number or the number allowed for<br>one of the superordinate exam regulations areas. |  |  |  |  |  |  |  |  |

Of course, you are allowed to register for **additional elective modules** which, however, must be registered by the Examinations Office. Please send an e-mail to the Examination Office and specify for which modules and which examiner you would like to register additionally:

pruefungsamt.phf-slk@tu-dresden.de

### 3. Registration for exams

You must first register for the modules in order to register for exams!

If the examined assessments offered by your lecturer are different to those displayed in selma, please contact the Examination Office!

You can register for exams by selecting **Exams** in the menu and then **"Register | Deregister"** in the sub-menu. You will now see the available examined assessments for each module.

To register for an exam, choose the examiner with whom you want to take the exam in the selected module and click on "**REGISTER**."

| Start Page                                  |        | Exams offered for registration                                                                          |                                      |
|---------------------------------------------|--------|----------------------------------------------------------------------------------------------------|--------------------------------------|
| Modules   Lectures                          | $\sim$ |                                                                                                    |                                      |
| Exams                                       | ~      | Use this page to register for examinations and prerequisites during re<br>during deregistration period. | egistration period and to deregister |
| Register   Deregister                       |        |                                                                                                    |                                      |
| Results                                     |        | Choose a semester: WiSe 2024/25 V REFRESH                                                               |                                      |
| Schedule                                    |        |                                                                                                    |                                      |
| Application                                 | $\sim$ | Module/<br>Course Exam                                                                                  | Date                                 |
| Organisation of Studies                     | $\sim$ |                                                                                                    |                                      |
| Documents   Notifications  <br>Certificates |        | M0610-M1W10 Industrial Property Specialization<br>Oral Assessment Industrial Property Specialization    |                                      |
| Messages                                    |        | Viral According to Industrial Property Specialization 1. Data                                           | Time                                 |
| Account                                     |        | Examiner: -                                                                                             | tbd                                  |
| List of Lectures                            | $\sim$ | Combined Paper Industrial Property Specialization                                                       |                                      |
|                                             |        | <ul> <li>Combined Paper Industrial Property Specialization 1. Date<br/>Examiner: Jana Lutter</li> </ul> | Time<br>tbd REGISTER                 |
|                                             |        | Combined Paper Industrial Property Specialization 2. Date<br>Examiner: Sven Hetmank                     | Time<br>tbd REGISTER                 |

If no date is displayed in the "Date" column, the exam date has not been entered into selma yet. **The exam dates communicated to you by your examiner are binding!** 

If you receive an error message when registering for exams, you may have already registered for this exam in a different context. <u>Please contact the Examinations Office if</u> you have any problems registering for examinations.

#### **Exam registration**

#### Note:

You cannot register for this exam.

The registration for the chosen exam conflicts with the passing rules of the module.

To solve the conflicts you would have to change the exam combination.

Registration for the exam

You can find an overview of the exams you have registered for in the selected semester under the "Exams" menu item:

| Start Page                                  |        | My registe                | red examinations and prerequisites                                                                                 |                                               |                 |
|---------------------------------------------|--------|---------------------------|----------------------------------------------------------------------------------------------------|-----------------------------------------------|-----------------|
| Modules   Lectures                          | $\sim$ | . 0                       |                                                                                                    |                                               |                 |
| Exams                                       | ^      | Attention     Please make | sure that you have registered for all examinations and p                                                           | rerequisites within the appropriate registrat | tion deadlines! |
| Results                                     |        |                           |                                                                                                    |                                               |                 |
| Schedule                                    |        | Choose a sem              | nester: WiSe 2024/25 V REFRESH                                                                                     |                                               |                 |
| Application                                 | $\sim$ |                           |                                                                                                    |                                               |                 |
| Organisation of Studies                     | $\sim$ | Course/<br>module         | Name                                                                                                    | Date                                          |                 |
| Documents   Notifications  <br>Certificates |        | M0610-M1W                 | V10 > Industrial Property Specialization                                                                           |                                               |                 |
| Documents   Notifications   Certificate     | s      |                           | Combined Paper Industrial Property Specialization<br>Examiner: Jana Lutter                                         | Time tbd                                      | DEREGISTER      |
| Account                                     |        |                           |                                                                                                    |                                               |                 |
| List of Lectures                            | $\sim$ | M0610-M1V                 | VII > Copyright and Data Law Specialization                                                                        |                                               |                 |
|                                             |        |                           | > Combined Paper Copyright and Data Law Specializa<br>Issues in Copyright Law II<br>Examiner: Anne Lauber-Rönsberg | tion_S: Current Time tbd                      | DEREGISTER      |
|                                             |        |                           |                                                                                                    |                                               |                 |

As long as the **"DEREGISTER"** button is visible, you can also deregister from the examination in selma.

If you have **withdrawn from an exam** (e.g. due to illness), this will not be displayed in the overview page. Instead, withdrawals are visible under "Results."

If you need to retake an exam due to withdrawal, a failed attempt or any other reason, you will need to register for it again! **You will not be automatically registered for repeat examinations!** 

## 4. Exam results

You will be able to see your exam results for each semester under "**Results**" in the "Exams" section.

Your exam results will be visible in selma as soon as your examiner sends a **signed grade list to the Examination Office**, thereby making it possible for the Examination Office to publish the results. Please contact your examiner if results from previous semesters are missing.

| Start Page                                  |        | From Baraltan Connector Baraltan Church Baraltan                                                                                                |            |       |            |
|---------------------------------------------|--------|----------------------------------------------------------------------------------------------------|------------|-------|------------|
| Modules   Lectures                          | $\sim$ | Examinesures Semester Results Study Results                                                                                                    |            |       |            |
| Exams                                       | ^      | Exam Results WiSe 2024/25                                                                                                    |            |       |            |
| Register   Deregister                       | _      |                                                                                                    |            |       |            |
| Results                                     |        | Choose a semester: WISe 2024/25 V REFRESH                                                                                                    |            |       |            |
| Schedule                                    |        |                                                                                                    |            |       |            |
| Application                                 | $\sim$ | Name                                                                                                    | Date       | Grade |            |
| Organisation of Studies                     | $\sim$ | M0610-M1W11 Copyright and Data Law Specialization<br>Combined Paper Copyright and Data Law Specialization S: Current Issues in Copyright Law II |            | 1,30  | sehr gut   |
| Documents   Notifications  <br>Certificates |        | 391455535090488                                                                                                    |            |       |            |
| Messages                                    |        | K3010-TDF1011K German A1 Certificate of Attendance                                                                                              | 07.02.2025 | 1,00  | sehr gut > |
| Account                                     |        | 392243747725504                                                                                                    |            |       |            |
| List of Lectures                            | $\sim$ |                                                                                                    |            |       |            |

In the "Semester Results" tab, your exams are sorted by module.

| Exam Results     | Semester Results | Study Results           |             |           |         |
|------------------|------------------|-------------------------|-------------|-----------|---------|
| esults Modu      | Iles WiSe 2024/2 | 5                       |             |           |         |
| Choose a semeste | er: WiSe 2024/25 | ✓ REFRESH               |             |           |         |
| No.              | Course name      |                         | Final grade | Status    |         |
| M0610-M1W10      | Industrial Prope | erty Specialization     | not set yet |           | > Exams |
| M0610-M1W11      | Copyright and [  | Data Law Specialization | 1,3         | bestanden | > Exams |
|                  |                  |                         |             | bestanden | - Evene |

| M0610-M1W11 Copyright and Data Law Specialization (WiSe 2024/25) |                                                                                                    |         |               |                      |         |         |  |  |
|------------------------------------------------------------------|----------------------------------------------------------------------------------------------------|---------|---------------|----------------------|---------|---------|--|--|
|                                                                  |                                                                                                    |         |               |                      | > Print | > Close |  |  |
| Attempt                                                          | Exam                                                                                                    | Date    | Grade         | External<br>accepted |         |         |  |  |
| Attempt 1                                                        |                                                                                                    |         |               |                      |         |         |  |  |
| Final module req                                                 | uirements<br>er Copyright and Data Law Special                                                          | ization |               |                      |         |         |  |  |
| WiSe 2024/25                                                     | Combined Paper Copyright<br>and Data Law<br>Specialization_S: Current<br>Issues in Copyright Law II (1) |         | 1,30          |                      |         |         |  |  |
| Tota                                                             | 11                                                                                                    |         | 1,3 bestanden | 1                    |         |         |  |  |

In the **"Study Results"** tab, your completed modules are displayed with credits and module grade.

| Exam Results               | Semester Results           | Study Results       |                        |         |           |         |             |
|----------------------------|----------------------------|---------------------|------------------------|---------|-----------|---------|-------------|
| Results of Course of Study |                            |                     |                        |         | > Expa    | > Print |             |
|                            |                            |                     |                        | Credits | Accounted | Grad    | e           |
| - Rechtswisse              | nschaften                  |                     |                        |         |           |         |             |
|                            |                            |                     |                        |         |           |         |             |
| M0610-<br>M1P01            | Internship IP Law & Dat    | a Law               |                        |         |           |         |             |
| M0610-<br>M1P02            | Fundamentals of Resea      | rch in European and | d International IP Law |         |           |         |             |
| Sum Pflich                 |                            |                     |                        |         |           |         |             |
| A minimum of 1             | 0,0 credits must be achie  | eved.               |                        |         |           |         |             |
|                            |                            |                     |                        |         |           |         |             |
| - Basis W                  | ahlpflichtmodule           |                     |                        |         |           |         |             |
| Sum Bas                    | sis Wahlpflichtmodule      |                     |                        |         |           |         |             |
| In this area at            | least 3 and at most 4 mo   | dules have to be ch | iosen                  |         |           |         |             |
| A minimum of               | 15,0 credits must be ach   | nieved.             |                        |         |           |         |             |
| - weitere                  | Wahlpflichtmodule          | :<br>               |                        |         |           |         |             |
| M0610-<br>M1W11            | › Copyright and Data La    | w Specialization    |                        | 5,0     | 5,0       | besta   | 1,3<br>nden |
| Sum wei                    | itere Wahlpflichtmod       | ule                 |                        | 5,0     | 5,0       |         |             |
| In this area at            | least 3 and at most 4 mo   | dules have to be ch | nosen                  |         |           |         |             |
| A minimum of               | 15,0 credits must be ach   | ieved.              |                        |         |           |         |             |
| Sum Wahlp                  |                            |                     |                        |         |           |         |             |
| In this area 7 m           | odules have to be accou    | nted.               |                        |         |           |         |             |
| A minimum of 3             | 35,0 credits must be achie | eved.               |                        |         |           |         |             |
| - Weitere Lo               |                            |                     |                        |         |           |         |             |

AC69-887

Masterarbeit International Studies in Intellectual Property Law and Data Law